# TUTORIEL BOITE DE CONSIGNATION BLUETOOTH AVEC FINGERPRINT BUNCH-E

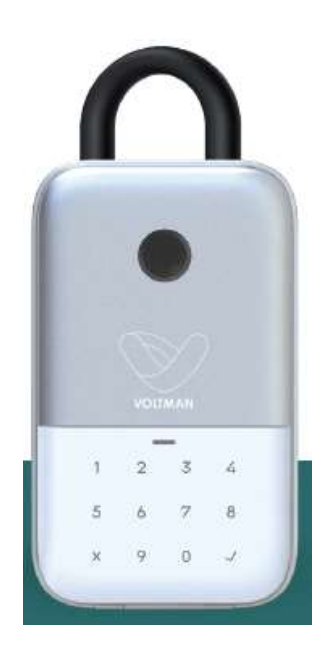

• Télécharger et installer l'application Voltman Connect (disponible dans l'Apple Store et Google Play). Créer ou se connecter via une adresse email : la personne devient ainsi l'administrateur.

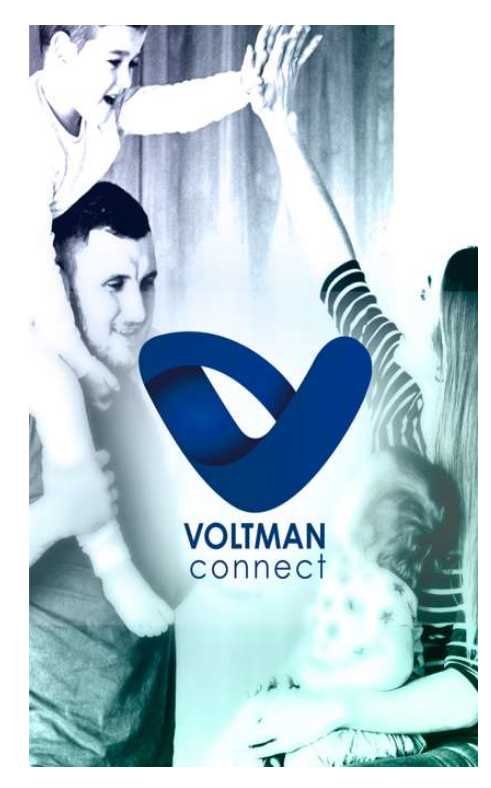

- Installer la boite de consignation dans l'application (celle-ci doit être alimentée par des piles ou branchée via le câble USB fourni). Le mode Bluetooth doit être activé sur le smartphone.
- Il existe 2 méthodes de reconnaissance et d'installation de la boîte : soit de manière automatique (l'application va directement détecter l'appareil), soit de manière manuelle (en cliquant sur le bouton « + » en haut de page à droite qui amène vers la liste des catégories de produits – surveillance dans notre cas. Une fois la catégorie sélectionnée, la boite sera proposée et sera donc à choisir).

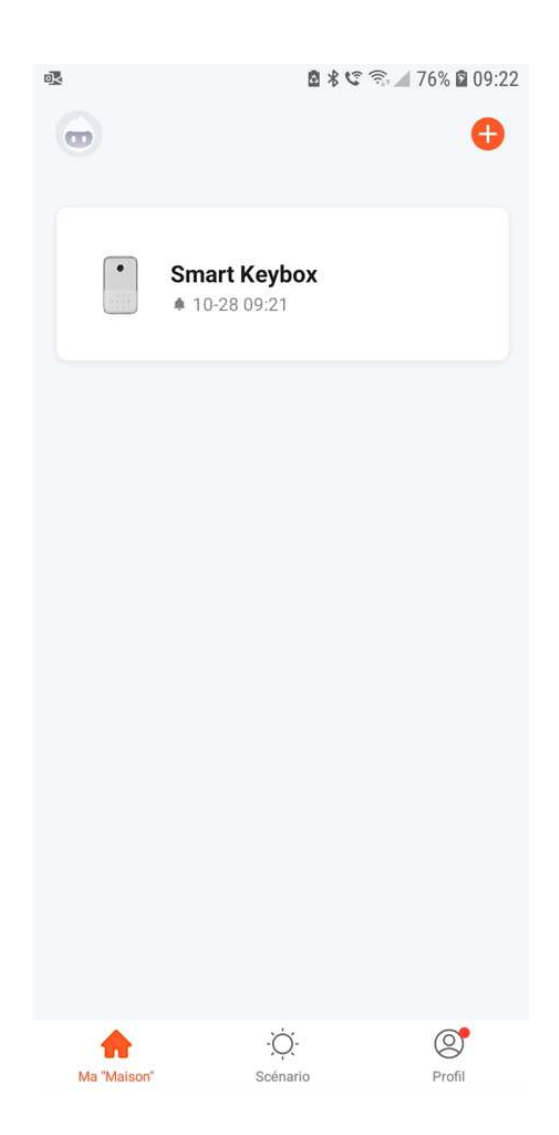

Une fois installée, la boite de consignation Bunch-e apparaitra sur la page du menu principal « Ma Maison ».

• Il existe plusieurs méthodes pour déverrouiller la boite de consignation :

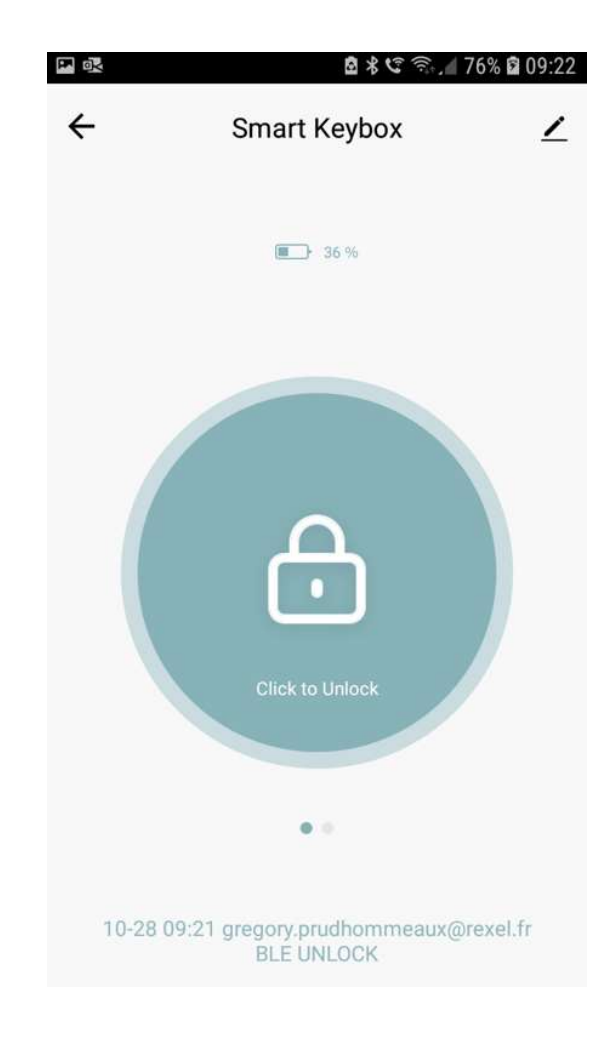

1. <u>Déverrouillage direct via l'application :</u>

Il suffit de cliquer sur l'icône « click to unlock » (« appuyer pour déverrouiller ») pour assurer l'ouverture de la boîte de consignation. Cela est surtout utile pour le propriétaire des lieux. La distance de transmission Bluetooth est de maximum 10 mètres.

Après avoir appuyé sur cette icône, un message de confirmation va apparaître avec la possibilité de valider notre choix ou de l'annuler :

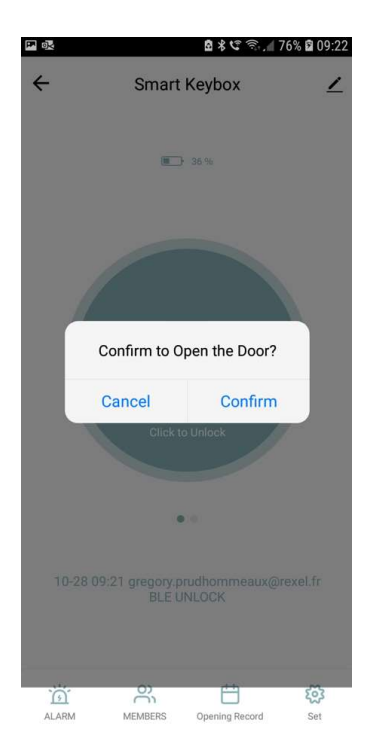

Sous l'icône « click to unlock » on remarque la présence d'1 point vert et d'1 point grisé : cela signifie qu'en balayant l'écran vers la gauche, on accède à 1 autre mode (celui du déverrouillage dynamique). Ce mode fera passer le point de gauche en grisé et le point de droite en vert.

# 2. <u>Déverrouillage dynamique :</u>

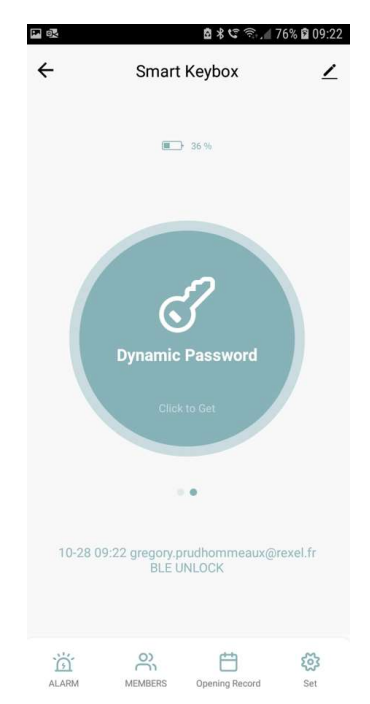

Ce mode permet de générer un code temporaire : pratique lorsque le locataire arrive sur les lieux, le propriétaire peut ainsi générer ce code et l'envoyer via SMS par exemple. L'utilisateur pourra ainsi taper ce code sur la boite de consignation afin de l'ouvrir et récupérer les clés. Un autre code dynamique peut être généré lors du départ du locataire afin que celui-ci puisse redéposer les clés.

Pour générer ce code, il suffit d'appuyer sur l'icône « Dynamic password » (« combinaison dynamique »).

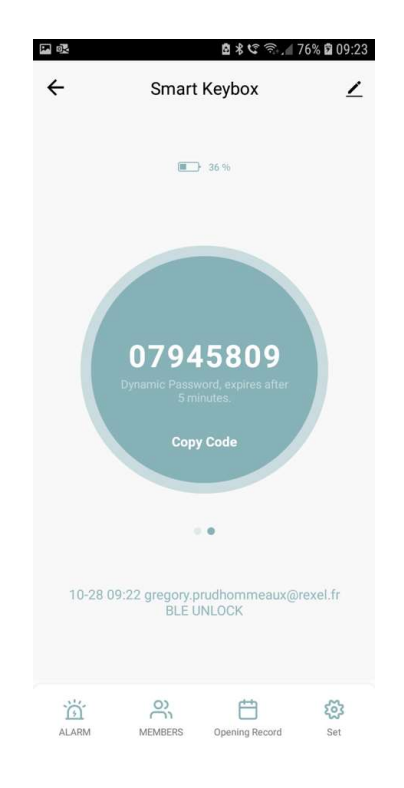

Une fois le code généré, l'application précise que la combinaison est valable 5 minutes : une fois passé ce laps de temps, il faut regénérer un code.

Pour les autres modes de déverrouillage disponibles, il faut accéder à un menu spécifique (« Set ») accessible en bas de page à droite dans l'application.

Ce menu propose ainsi le paramétrage de 3 méthodes supplémentaires et l'accès à différents paramètres.

|                                                                          | 🖻 🕯 📽 📚 📶 77% 🖬 09:24 |  |  |
|--------------------------------------------------------------------------|-----------------------|--|--|
| ← Set                                                                    |                       |  |  |
|                                                                          |                       |  |  |
| Fingerprint Management                                                   | Password Management   |  |  |
| Temporary Password<br>Management                                         |                       |  |  |
| Remote Unlock<br>Remote Voice Unlock                                     |                       |  |  |
| This Password Needs to be Verified When the Voice Speaker Opens the Door |                       |  |  |
| How to use Anti-peep Password                                            |                       |  |  |

La page du menu « Set » permettant de paramétrer d'autres méthodes de déverrouillage

# 3. <u>Déverrouillage par combinaison temporaire :</u>

A/ Combinaison à usage unique :

La combinaison peut être générée aléatoirement ou personnalisée (la combinaison peut contenir de 6 à 10 chiffres).

De plus, il est possible de définir la date de validité de ce code et sa durée (date et heure). C'est pratique de pouvoir donner ce type de code à des locataires pour une période donnée (début et fin de séjour) sans avoir à regénérer un code dynamique (voir paragraphe 2) lors du départ et le dépôt des clés.

| ik ■                                                                              |    | 8  | ধ 🕫 🗐 🖉 7          | 9% 🛱 09:26 |  |
|-----------------------------------------------------------------------------------|----|----|--------------------|------------|--|
| Cancel                                                                            |    |    |                    | Save       |  |
| Add One-Time Password<br>Please save the password, App will not display it later. |    |    |                    |            |  |
| Please enter a 6-10 digit password                                                |    |    |                    |            |  |
| 012345                                                                            |    |    | Get Randomly       |            |  |
| Сору                                                                              |    |    |                    |            |  |
| Name Pleease Input                                                                |    |    |                    |            |  |
| Valid Time                                                                        |    |    | 2021-10-28 09:25 > |            |  |
| End Time                                                                          |    |    |                    |            |  |
|                                                                                   |    |    |                    |            |  |
|                                                                                   |    |    |                    |            |  |
|                                                                                   |    |    | 9                  | 24         |  |
| 2021                                                                              | 10 | 28 | 10                 | 25         |  |
| 2022                                                                              | 11 | 29 | 11                 | 26         |  |
|                                                                                   |    |    |                    |            |  |
| 2024                                                                              |    | 31 | 13                 | 28         |  |
| Cancel                                                                            |    |    | Confirm            |            |  |

Sur cette page, possibilité de générer un code ou de le personnaliser (par exemple 012345).

|                                                                                                    | 🖻 🕏 😂 🗟 🖉 79% 🖻 09:26 |  |  |
|----------------------------------------------------------------------------------------------------|-----------------------|--|--|
| Cancel                                                                                                    | Save                  |  |  |
| Add One-Time Password<br>Please save the password, App will not display it later.<br>Please enter a 6-10 digit password |                       |  |  |
| 012345                                                                                                    | Get Randomly          |  |  |
| Сору                                                                                                    |                       |  |  |
| Name                                                                                                    | Pleease Input         |  |  |
| Valid Time                                                                                                    | 2021-10-28 09:25 >    |  |  |
| End Time                                                                                                    | 2021-10-28 10:25 >    |  |  |

Ici, la possibilité de paramétrer la durée de validité du code généré ou personnalisé.

B/ Combinaison périodique :

Tout comme la combinaison à usage unique, il est possible de générer ou personnaliser ce code. Il est également possible de définir la période de validité (date et heure). La différence se fait sur l'ajout d'un calendrier qui permet de définir quand l'accès sera valide.

Cette méthode est pratique dans le cas où le propriétaire souhaiterait laisser un accès à une société de nettoyage ou de travaux sur des plages et des journées précises.

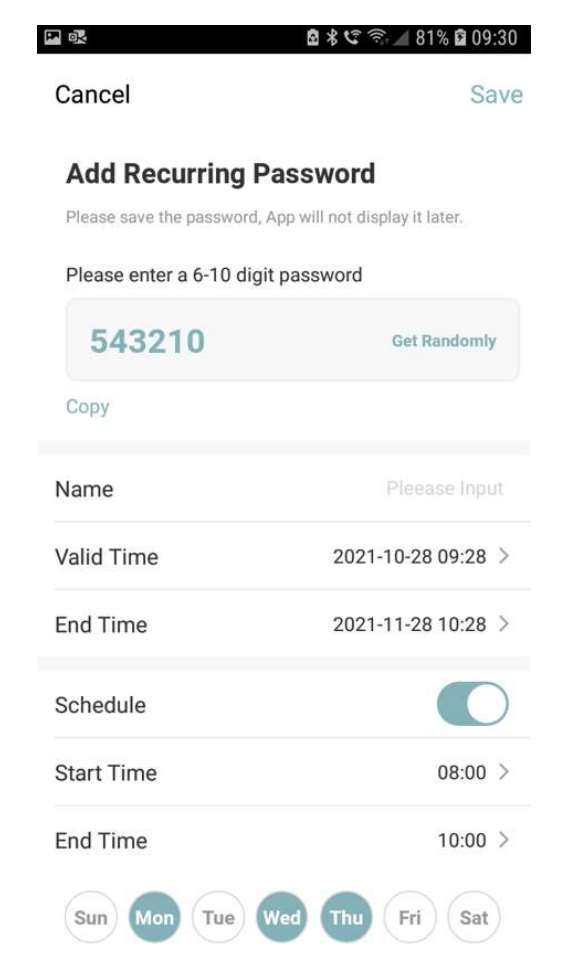

Sur cette page, l'accès a été autorisé via un code personnalisé (ici 543210) entre le 28 octobre et 28 novembre 2021, de 8h à 10h sur 3 jours (lundi, mercredi et jeudi).

Toute utilisation de ce code en dehors de ces plages ne permettra pas l'ouverture de la boite de consignation.

## 4. <u>Déverrouillage par reconnaissance d'empreintes (Fingerprint) :</u>

La boite de consignation Bunch-e permet d'enregistrer les empreintes digitales de plusieurs utilisateurs.

Un mode spécifique dans l'application permet de les enregistrer : le déverrouillage sera ainsi disponible en posant ses empreintes sur le lecteur présent sur la façade de la boite.

Afin d'enregistrer correctement les empreintes, l'application demandera à l'utilisateur de poser son empreinte à 5 reprises et durant au moins 5 secondes pour une capture la plus précise possible (et assurer ainsi le bon fonctionnement de l'ouverture de la boite via cette méthode).

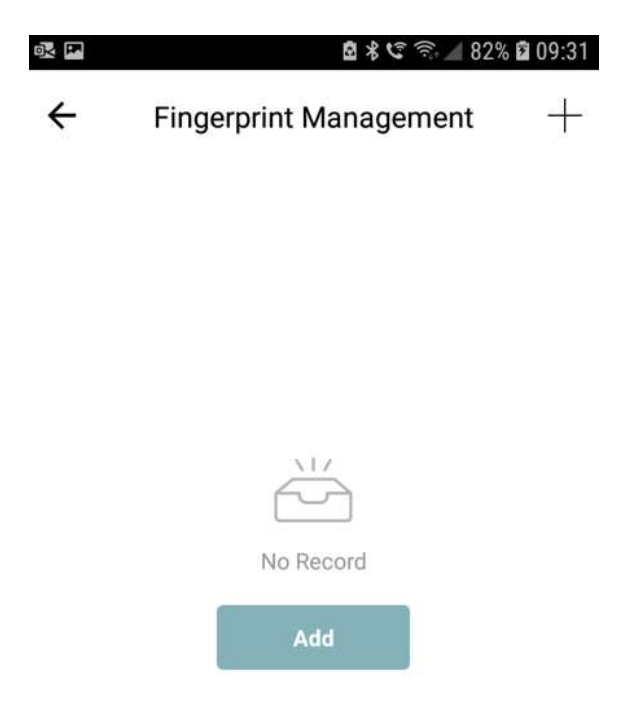

Le symbole « + » permet de rajouter un utilisateur (toujours rattaché à l'administrateur qui est généralement celui qui a créé le compte sur l'application).

L'icône « Add » (« ajouter ») permet de démarrer l'enregistrement des empreintes digitales.

### 🖬 🕸 🖇 🗐 🗟 🕯 🕼 🖉 09:31

Add

Cancel

#### **Capture Fingerprints 1 Times**

Put your finger on the fingerprint sensor area, if the device indicator light flashes green to indicate success, flashing red light indicates failure

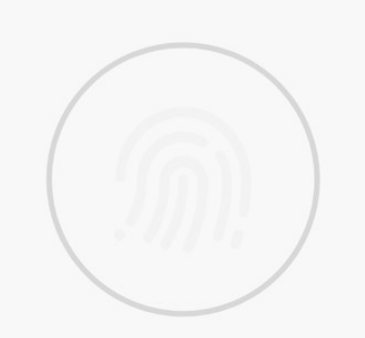

La page de capture des empreintes digitales.

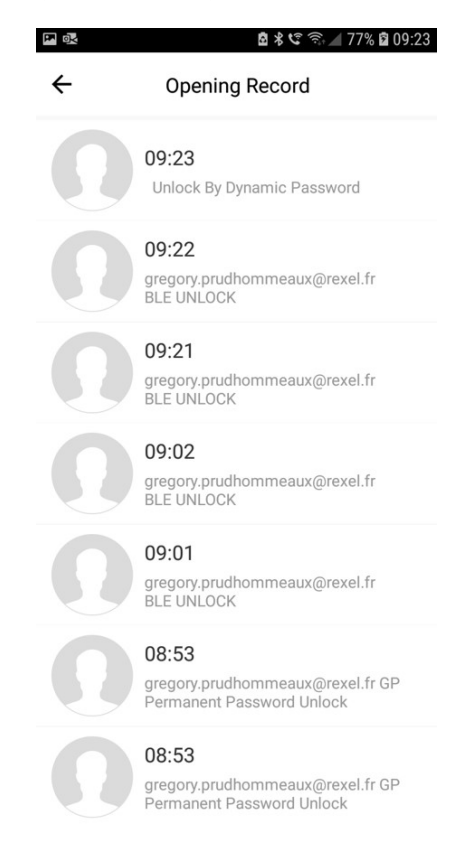

L'administrateur a la possibilité d'avoir accès à l'historique des ouvertures (avec date, heure et méthode de déverrouillage).

*NB* : toutes les pages seront traduites en français dans l'application Voltman.